# **Setup Guide**

# **Matrix Switcher**

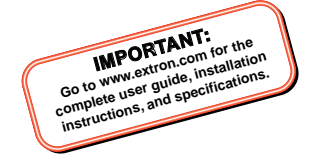

# **DTP CrossPoint 4K Series**

**Scaling Presentation Matrix Switcher** 

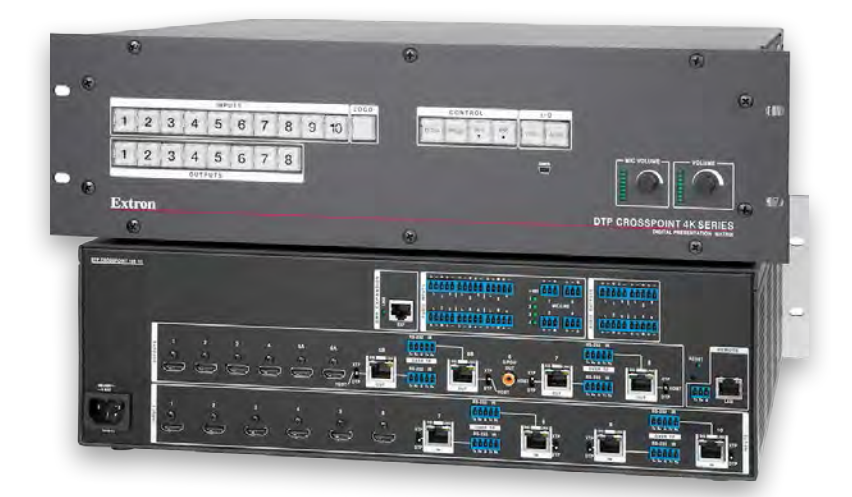

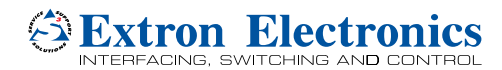

68-2368-50 **Rev. A** 10 15

## **Safety Instructions**

#### Safety Instructions • English

WARNING: This symbol, A, when used on the product, is intended to alert the user of the presence of uninsulated dangerous voltage within the product's enclosure that may present a risk of electric shock.

ATTENTION: This symbol, △, when used on the product, is intended to alert the user of important operating and maintenance (servicing) instructions in the literature provided with the equipment.

For information on safety guidelines, regulatory compliances, EMI/EMF compatibility, accessibility, and related topics, see the Extron Safety and Regulatory Compliance Guide, part number 68-290-01, on the Extron website, www.extron.com.

#### Instructions de sécurité • Français

AVERTISSEMENT: Ce pictogramme, A, lorsqu'il est utilisé sur le produit, signale à l'utilisateur la présence à l'intérieur du boîtier du produit d'une tension électrique dangereuse susceptible de provoquer un choc électrique.

ATTENTION: Ce pictogramme, △, lorsqu'il est utilisé sur le produit, signale à l'utilisateur des instructions d'utilisation ou de maintenance importantes qui se trouvent dans la documentation fournie avec le matériel.

Pour en savoir plus sur les règles de sécurité, la conformité à la réglementation, la compatibilité EMI/EMF, l'accessibilité, et autres sujets connexes, lisez les informations de sécurité et de conformité Extron, réf. 68-290-01, sur le site Extron, www.extron.com.

#### Sicherheitsanweisungen • Deutsch

WARNUNG: Dieses Symbol & auf dem Produkt soll den Benutzer darauf aufmerksam machen, dass im Inneren des Gehäuses dieses Produktes gefährliche Spannungen herrschen, die nicht isoliert sind und die einen elektrischen Schlag verursachen können.

VORSICHT: Dieses Symbol △ auf dem Produkt soll dem Benutzer in der im Lieferumfang enthaltenen Dokumentation besonders wichtige Hinweise zur Bedienung und Wartung (Instandhaltung) geben.

Weitere Informationen über die Sicherheitsrichtlinien,

Produkthandhabung, EMI/EMF-Kompatibilität, Zugänglichkeit und verwandte Themen finden Sie in den Extron-Richtlinien für Sicherheit und Handhabung (Artikelnummer 68-290-01) auf der Extron-Website, www.extron.com.

#### Instrucciones de seguridad • Español

ADVERTENCIA: Este símbolo, Å, cuando se utiliza en el producto, avisa al usuario de la presencia de voltaje peligroso sin aislar dentro del producto, lo que puede representar un riesgo de descarga eléctrica.

ATENCIÓN: Este símbolo, △, cuando se utiliza en el producto, avisa al usuario de la presencia de importantes instrucciones de uso y mantenimiento recogidas en la documentación proporcionada con el equipo.

Para obtener información sobre directrices de seguridad, cumplimiento de normativas, compatibilidad electromagnética, accesibilidad y temas relacionados, consulte la Guía de cumplimiento de normativas y seguridad de Extron, referencia 68-290-01, en el sitio Web de Extron, www.extron.com.

#### Инструкция по технике безопасности • Русский

ПРЕДУПРЕЖДЕНИЕ: Данный символ, А, если указан на продукте, предупреждает пользователя о наличии неизолированного опасного напряжения внутри корпуса продукта, которое может привести к поражению электрическим током.

ВНИМАНИЕ: Данный символ, △, если указан на продукте, предупреждает пользователя о наличии важных инструкций по эксплуатации и обслуживанию в руководстве, прилагаемом к данному оборудованию.

Для получения информации о правилах техники безопасности, соблюдении нормативных требований, электроматнитной совместимости (ЭМП/ЭДС), возможности доступа и других вопросах см. руководство по безопасности и соблюдению нормативных требований Extron на сайте Extron: www.extron.com, номер по каталогу - 68-290-01.

#### 安全说明 • 简体中文

警告: ▲产品上的这个标志意在警告用户该产品机壳内有暴露的危险 电压,有触电危险。

**注意**: △产品上的这个标志意在提示用户设备随附的用户手册中有 重要的操作和维护(维修) 说明。

关于我们产品的安全指南、遵循的规范、EMI/EMF 的兼容性、无障碍 使用的特性等相关内容, 敬请访问 Extron 网站 www.extron.com., 参见 Extron 安全规范指南, 产品编号 68-290-01。

#### 安全記事 • 繁體中文

警告: A若產品上使用此符號,是為了提醒使用者,產品機殼內存在著 可能會導致觸電之風險的未絕緣危險電壓。

注意 △ 若產品上使用此符號,是為了提醒使用者,設備隨附的用戶手冊 中有重要的操作和維護(維修)明。

有關安全性指導方針、法規遵守、EMI/EMF 相容性、存取範圍和相關 主題的詳細資訊,請瀏覽 Extron 網站:www.extron.com.,然後參閱 《Extron 安全性與法規遵守手冊》,準則編號 68-290-01。

#### 安全上のご注意・日本語

警告: この記号 ▲ が製品上に表示されている場合は、筐体内に絶縁されていない高電圧が流れ、感電の危険があることを示しています。

注意: この記号 △ が製品上に表示されている場合は、本機の取扱 説明書に記載されている重要な操作と保守(整備)の指示につい てユーザーの注意を喚起するものです。

安全上のご注意、法規廠守、EMI/EMF適合性、その他の関連項目に ついては、エクストロンのウェブサイトwww.extron.com.より「Extron Safety and Regulatory Compliance Guide」(P/N 68-290-01) をご覧く ださい。

#### 안전 지침 • 한국어

경고: 이 기호 ▲, 가 제품에 사용될 경우, 제품의 인클로저 내에 있는 접지되지 않은 위험한 전류로 인해 사용자가 감전될 위험이 있음을 경고합니다.

주의: 이 기호 △, 가 제품에 사용될 경우, 장비와 함께 제공된 책자에 나와 있는 주요 운영 및 유지보수(정비) 지침을 경고합니다.

안전 가이드라인, 규제 준수, EMI/EMF 호환성, 접근성, 그리고 관련 항목에 대한 자세한 내용은 Extron 웹 사이트(www.extron.com.)의 Extron 안전 및 규제 준수 안내서, 68-290-01 조항을 참조하십시오.

## **FCC Class A Notice**

This equipment has been tested and found to comply with the limits for a Class A digital device, pursuant to part 15 of the FCC rules. The Class A limits provide reasonable protection against harmful interference when the equipment is operated in a commercial environment. This equipment generates, uses, and can radiate radio frequency energy and, if not installed and used in accordance with the instruction manual, may cause harmful interference to radio communications. Operation of this equipment in a residential area is likely to cause interference. This interference must be corrected at the expense of the user.

**ATTENTION:** The Twisted Pair Extension technology works with unshielded twisted pair (UTP) or shielded twisted pair (STP) cables; but, to ensure FCC Class A and CE compliance, STP cables and STP Connectors are required..

For more information on safety guidelines, regulatory compliances, EMI/EMF compatibility, accessibility, and related topics, see the "Extron Safety and Regulatory Compliance Guide" on the Extron website.

## **Battery Notice**

This product contains a battery. **Do not open the unit to replace the battery.** If the battery needs replacing, return the entire unit to Extron (for the correct address, see the Extron Warranty section on the last page of this guide).

- **CAUTION:** Risk of explosion. Do not replace the battery with an incorrect type. Dispose of used batteries according to the instructions.
- **ATTENTION :** Risque d'explosion. Ne pas remplacer la pile par le mauvais type de pile. Débarrassez-vous des piles usagées selon le mode d'emploi.

## **Conventions Used in this Guide**

## Notifications

### ATTENTION:

- Risk of property damage.
- Risque de dommages matériels.

**NOTE:** A note draws attention to important information.

**TIP:** A tip provides a suggestion to make working with the application easier.

## **Software Commands**

Commands are written in the fonts shown here:

```
^ARMerge Scene,,Op1 scene 1,1 ^B 51 ^W^C
```

[Ø1] RØØØ4ØØ3ØØØØ4ØØØØ8ØØØØ6ØØ[Ø2] 35[17][Ø3]

Esc X1 \*X17 \* X20 \* X23 \* X21 CE

**NOTE:** For commands and examples of computer or device responses mentioned in this guide, the character "Ø" is used for the number zero and "O" is the capital letter "o."

Computer responses and directory paths that do not have variables are written in the font shown here:

```
Reply from 208.132.180.48: bytes=32 times=2ms TTL=32 C:\Program Files\Extron
```

Variables are written in slanted form as shown here:

ping xxx.xxx.xxx.xxx —t SOH R Data STX Command ETB ETX

Selectable items, such as menu names, menu options, buttons, tabs, and field names are written in the font shown here:

From the **File** menu, select **New**. Click the **OK** button.

## **Specifications Availability**

Product specifications are available on the Extron website, www.extron.com.

## Copyright

© 2015 Extron Electronics. All rights reserved.

#### Trademarks

All trademarks mentioned in this guide are the properties of their respective owners. The following registered trademarks, registered service marks, and trademarks are the property of RGB Systems, Inc. or Extron Electronics:

#### Registered Trademarks<sup>(®)</sup>

AVTrac, Cable Cubby, CrossPoint, eBUS, EDID Manager, EDID Minder, Extron, Flat Field, FlexOS, Global Configurator, GlobalViewer, Hideaway, Inline, IP Intercom, IP Link, Key Minder, Locklt, MediaLink, PlenumVault, PoleVault, PowerCage, PURE3, Quantum, SoundField, SpeedMount, SpeedSwitch, System *INTEGRATOR*, TeamWork, TouchLink, V-Lock, VersaTools, VN-Matrix, VoiceLift, WallVault, WindoWall, XTP and XTP Systems

#### Registered Service Mark<sup>(SM)</sup>: S3 Service Support Solutions

Trademarks (TM)

AAP, AFL (Accu-Rate Frame Lock), ADSP (Advanced Digital Sync Processing), Auto-Image, CableCover, CDRS (Class D Ripple Suppression), DDSP (Digital Display Sync Processing), DMI (Dynamic Motion Interpolation), Driver Configurator, DSP Configurator, DSVP (Digital Sync Validation Processing), DTP, eLink, EQIP, FastBite, FOX, FOXBOX, IP Intercom HelpDesk, LinkLicense, MAAP, MicroDigital, NetPa, ProDSP, QS-FPC (QuickSwitch Front Panel Controller), Room Agent, Scope-Trigger, ShareLink, SIS, Simple Instruction Set, Skew-Free, SpeedNav, Triple-Action Switching, True4K, Vector, WebShare, XTRA, ZipCaddy, ZipClip

# Contents

| Introduction1                                     |
|---------------------------------------------------|
| About this Guide 1<br>About the DTP CrossPoint 4K |
| Series1<br>DTP Input and Output Signals 3         |
| Installation4                                     |

| Rear Panel               | 4  |
|--------------------------|----|
| Video Inputs and Outputs | 4  |
| Audio Inputs and Outputs | 7  |
| Serial and IR Insertion  |    |
| Connections              | 8  |
| Control Connections      | 9  |
| Switcher Reset           | 10 |
| Power                    | 10 |
| Additional Connector     |    |
| Information              | 10 |
| Front Panel              | 16 |
|                          |    |

# Front Panel Operations ...... 17

| 17 |
|----|
| 18 |
|    |
| 18 |
| 19 |
|    |
| 19 |
|    |
| 20 |
|    |
|    |
| 21 |
|    |
|    |
| 21 |
|    |

| Remote Control               | 22    |
|------------------------------|-------|
| Selected SIS Commands        | 22    |
| Establishing a Network       |       |
| (Ethernet) Connection        | 22    |
| Number of Connections        | 23    |
| Establishing a USB Port      |       |
| Connection                   | 23    |
| Host-to-Switcher             |       |
| Instructions                 | 23    |
| Common SIS Command           |       |
| Symbols                      | 23    |
| SIS Command and Respons      | е     |
| Table for Matrix Switcher    |       |
| Commands                     | 24    |
| Installing and Starting the  |       |
| Control Programs             | 28    |
| Installing the programs      | 28    |
| Starting the Product         | ~ ~   |
| Configuration Software       | 30    |
| Starting the DSP Configurate | or of |
|                              | 31    |
| Accessing the HIML Pages     | 32    |

viii DTP CrossPoint 4K Series • Contents

# Introduction

This section gives an overview of the Extron DTP CrossPoint 4K Series matrix switchers and describes their features. Topics that are covered include:

- About this Guide
- About the DTP CrossPoint 4K Series

## About this Guide

**NOTE:** For more information on subjects in this guide, see the *DTP CrossPoint 4K Series User Guide* and the *IPCP Pro Series User Guide*, available at www.extron.com.

This guide provides instructions for an experienced installer to set up and operate the Extron DTP CrossPoint 4K Series matrix switchers. Step by step instructions show you how to:

- Connect the hardware (see **Rear Panel** on page 4)
- Perform basic operations from the front panel (see Front Panel Operations on page 17)
- Use selected SIS commands (see SIS Command and Response Table for Matrix Switcher Commands on page 24)
- Load and start the control programs (see Starting the Product Configuration Software on page 30 and Starting the DSP Configurator Program on page 31)
- Connect to the built-in HTML pages (see Accessing the HTML pages, on page 32)

## About the DTP CrossPoint 4K Series

The matrix switchers distribute HDCP-compliant HDMI and Extron proprietary DTP video and audio signal types. A matrix switcher routes any input signal to any combination of outputs. It can route multiple input and output configurations simultaneously.

The DTP CrossPoint 4K Series consists of three 10-input by 8-output models. Outputs 5 through 8 are scalable. The three models are differentiated by their audio and control capabilities:

DTP CrossPoint 108 4K - 10x8 DTP matrix switcher

**DTP CrossPoint 108 4K IPCP SA** – Includes a stereo audio amplifier and a built-in Extron IPCP Pro 350 control processor

**DTP CrossPoint 108 4K IPCP MA** — Includes a 70 V mono audio amplifier and a built-in Extron IPCP Pro 350 control processor

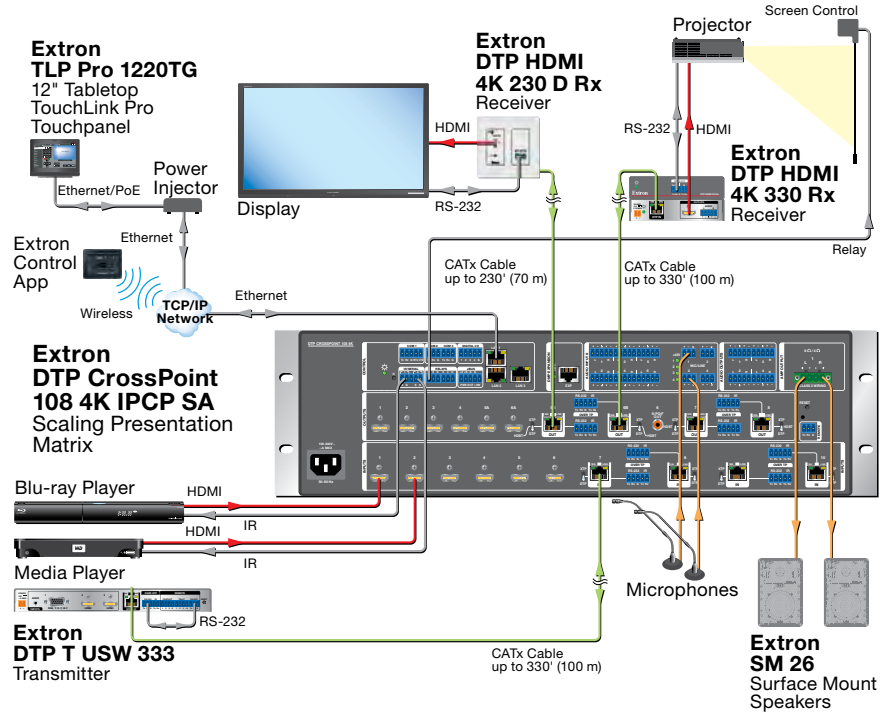

Figure 1. Typical DTP CrossPoint Application

The switchers provide four mono microphone (mic)/line level inputs that can be mixed with or across one or all audio outputs.

The IPCP models also feature the built-in Extron IPCP Pro 350 control processor, which has local area network (LAN) Ethernet ports, RS-232 and IR-based control, relays, and digital I/O controls that can control and monitor a variety of external devices, such as projectors and lights. The non-IPCP model has one Ethernet port.

The matrix switcher can be remotely controlled via an Ethernet LAN port, a serial port, or a USB port connection using either the Extron Product Configuration Software, DSP Configurator software, or the Simple Instruction Set (SIS).

## **DTP Input and Output Signals**

The DTP inputs and outputs are proprietary signals that are created within any of the Extron DTP Extenders systems and transmitted over a single shielded twisted pair (STP) cable.

The DTP CrossPoint accepts DTP inputs from transmitting devices such as the DTP T USW 333. Depending on the connected transmitting model, it generates the DTP signal from a variety of video and audio inputs, including HDMI, DVI, analog VGA, and embedded and analog audio. The DTP signal can also include bidirectional RS-232 and IR control signals from the connected transmitting and receiving devices or inserted locally, on the DTP CrossPoint switcher.

Depending on the technology of the transmitting or receiving device, DTP 330 or DTP 230, the TP inputs and outputs can travel up to 330 feet (100 meters) or 230 feet (70 meters) without a loss of signal integrity.

# Installation

This section describes installation of the DTP CrossPoint 4K Series including connections and features. Topics that are covered include:

- Rear Panel
- Front Panel

## **Rear Panel**

## **ATTENTION:**

- Remove system power before making all connections.
- Débranchez l'alimentation du système avant de faire n'importe quelle connexion.

**NOTE:** For more information on subjects in this guide, see the *DTP* CrossPoint 4K Series User Guide and the *IPCP* Pro Series User Guide, available at www.extron.com.

## **Video Inputs and Outputs**

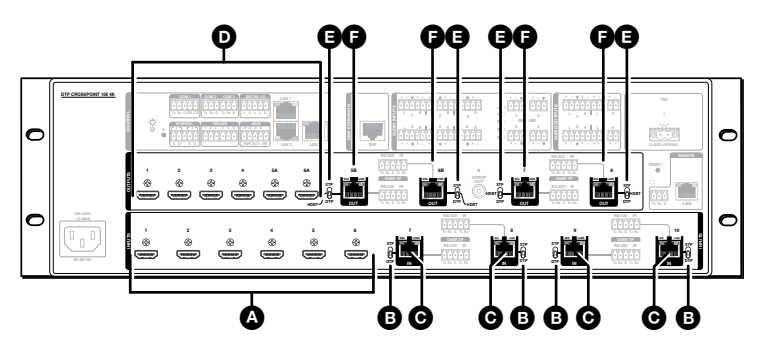

Figure 2. Video Input and Output Connectors

- A HDMI inputs (see the next page)
- **B TP** (XTP/DTP) switches (see the next page)
- **G TP inputs** (see the next page)
- **D** HDMI outputs (see the next page)
- **TP (XTP/HDBT/DTP) switches** (see page 6)
- **TP outputs** (see page 6)

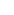

h DTP

 $(\mathcal{P})$ 

- A HDMI inputs 1 through 6 Plug HDMI digital video (or DVI with appropriate adapters) into these HDMI ports. See HDMI connectors on page 10 to secure the connector to the enclosure with a LockIt HDMI Cable Lacing Bracket.
- B TP (XTP/DTP) switches, inputs 7 through 10 -

# ATTENTION:

- Position this switch BEFORE connecting the appropriate device to the TP connector. Failure to comply can damage the endpoint.
- Positionnez le sélecteur AVANT de connecter l'appareil approprié au connecteur TP. Ne pas respecter cette procédure pourrait endommager le point de connexion.

**XTP position** – Select if the transmitting device is an Extron XTP matrix switcher. The input consists of HDMI with embedded audio plus RS-232 and IR.

**DTP position** — Select if the transmitting device is an Extron DTP device. The input consists of HDMI with embedded audio, analog audio, and RS-232 and IR. The switcher can provide remote power to the transmitter.

**G** TP Inputs 7 through 10 – Plug compatible Extron DTP or XTP signals into these RJ-45 ports using STP cables. See TP connectors on page 11 to wire the connectors.

## ATTENTION:

- Do not connect this port to a computer data or telecommunications network.
- Ne connectez pas ces port à des données informatiques ou à un réseau de télécommunications.
- **D** HDMI outputs 1 through 5a, 6a Plug HDMI video displays (or DVI with appropriate adapters) into these ports. See HDMI connectors to secure the connectors to the enclosure with a LockIt HDMI Cable Lacing Bracket.

NOTE: The signal output on HDMI outputs 5a and 6a is duplicated on TP outputs 5b and 6b.

 $(\mathcal{P})$ 

## ATTENTION:

- Position this switch **BEFORE** connecting the appropriate device to the TP connector. Failure to comply can damage the endpoint.
- Positionnez le sélecteur AVANT de connecter l'appareil approprié au connecteur TP. Ne pas respecter cette procédure pourrait endommager le point de connexion.

**XTP position** — Select if the receiving device is an Extron XTP matrix switcher. The TP output consists of HDMI with embedded audio plus RS-232 and IR.

**HDBT position** — Select if the receiving device is a HDBaseT-enabled device. The TP output consists of HDMI with embedded audio plus RS-232 and IR.

**DTP position** — Select if the receiving device is an Extron DTP device. The TP output consists of HDMI with embedded audio, analog audio, RS-232 and IR, and remote power.

**TP outputs 5b, 6b, 7, and 8** – Plug compatible Extron DTP receivers, XTP matrix switchers, or HDBaseT-enabled devices into these RJ-45 ports using STP cables. See **TP connectors** on page 11 to wire the connector.

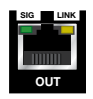

6

**NOTE:** The video and embedded signal output on TP outputs 5b and 6b is duplicated on HDMI outputs 5a and 6a.

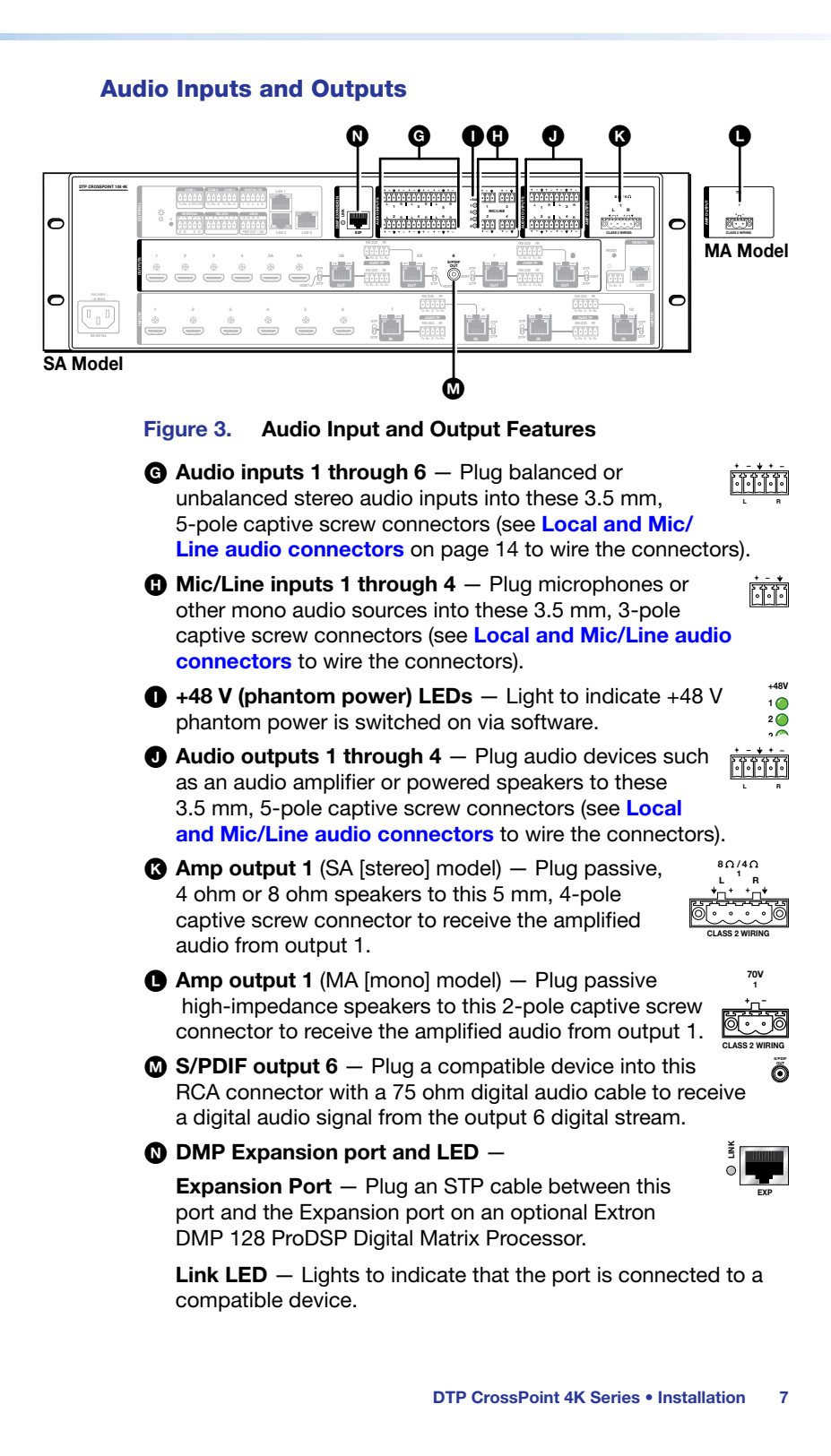

## **Serial and IR Insertion Connections**

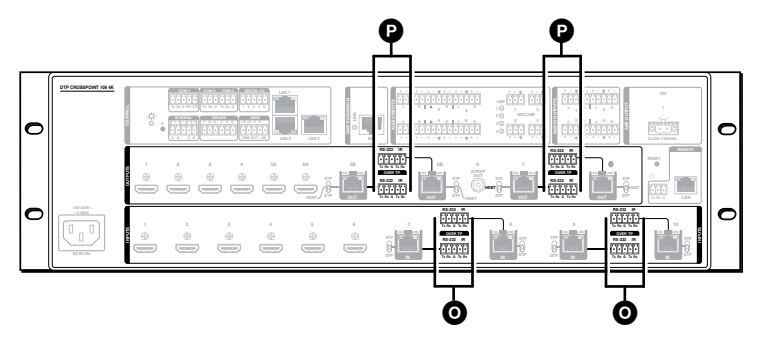

#### Figure 4. Serial and IR Insertion Connections

- Over TP ports (inputs 7 through 10) Plug serial RS-232 signals, modulated IR signals, or both into these 3.5 mm, 5-pole captive screw connectors to insert bidirectional RS-232 and IR communications. See RS-232 and IR connectors on page 15 to wire the connectors.
- Over TP ports (outputs 5B, 6B, 7, and 8) Plug serial RS-232 signals, modulated IR signals, or both into these 3.5 mm, 5-pole captive screw connectors to insert bidirectional RS-232 and IR communications. See RS-232 and IR connectors to wire the connectors.

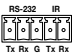

## **Control Connections**

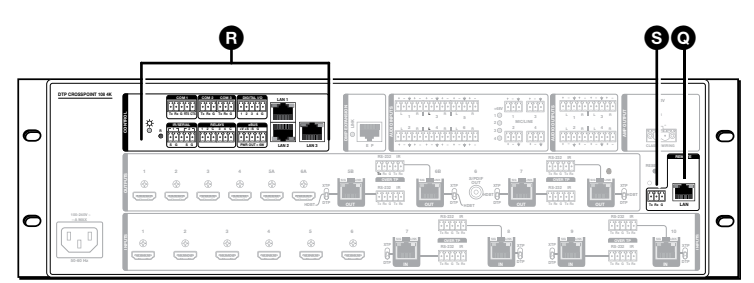

#### Figure 5. IPCP Control Processor and Remote Port

**NOTE:** Figure 5 shows features for all models. Actual models can have either a LAN port (item **()**) or a control processor (item **()**), but not both.

LAN (Ethernet) port (non-IPCP model) — If desired, connect a network WAN or LAN hub, a control system, or a computer to the Ethernet RJ-45 port (see TP connectors on page 11 to wire the connector).

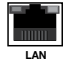

NOTE: The factory default IP address is 192.168.254.254.

- IPCP control processor (IPCP models) The IPCP models include a built-in control processor that can control and monitor a variety of external devices. The IPCP offers RS-232 and IR-based control, relays, and digital I/O controls. See the IPCP Pro Series Setup Guide, included with the switcher, to make all connections and to configure and operate the IPCP control processor.
- S Remote port Plug a serial RS-232 device into the matrix switcher via this 3.5 mm, 3-pole captive screw connector for remote control of the switcher (see RS-232 and IR connectors on page 15 to wire the connector).

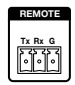

## **Switcher Reset**

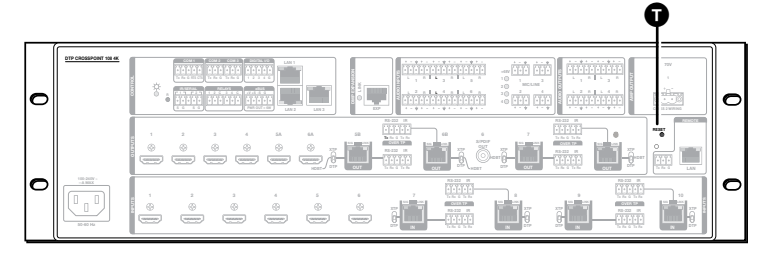

#### Figure 6. Reset button and LED

Switcher Reset button and LED — Initiates four levels of matrix switcher reset. For different reset levels, press and hold the recessed Reset button while the switcher is running or while you power up the switcher.

See the *DTP* CrossPoint 4K Series User Guide, available at **www.extron.com**.

## Power

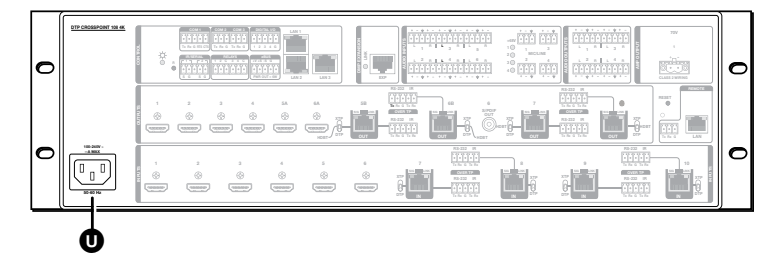

Figure 7. Power connector

Power connector — Plug the switcher into a grounded AC source.

## **Additional Connector Information**

#### **HDMI connectors**

Use a LockIt Lacing Bracket to securely fasten each HDMI cable to the switcher as follows:

- Plug the HDMI cable into the panel connection (see figure 8, 
   on the next page).
- Loosen the HDMI connection mounting screw from the panel enough to allow the LockIt Lacing Bracket to be placed over it (2). The screw does not have to be removed.
- Place the LockIt Lacing Bracket on the screw and against the HDMI connector (③), and then tighten the screw to secure the bracket.

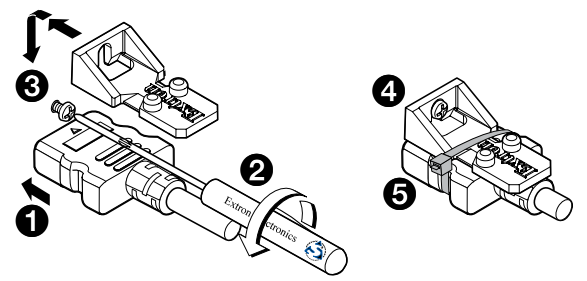

Figure 8. LockIt Lacing Bracket

## ATTENTION:

- Do not overtighten the HDMI connector mounting screw. The shield it fastens to is very thin and can easily be stripped.
- Ne serrez pas trop la vis de montage du connecteur HDMI. Le blindage auquel elle est attachée est très fin et peut facilement être dénudé
- Loosely place the included tie wrap around the HDMI connector and the LockIt Lacing Bracket (see figure 8, (4)).
- While holding the connector securely against the lacing bracket, use pliers or a similar tool to tighten the tie wrap (), and then remove any excess length.

## **TP connectors**

All RJ-45 ports, whether DTP ports, the Expansion port, and the LAN (Ethernet) ports on the switcher or IPCP control processor use twisted pair cables (see **figure 9** on the next page).

- Patch (straight) cable
  - **DTP input and output ports** Shielded twisted pair (STP) for connection to Extron DTP transmitters and receivers, XTP matrix switchers, or HDBaseT-enabled devices.
  - Expansion port STP for connection between the matrix switcher and a DMP 128. A shielded 1-foot cable is included with the DMP 128.
  - LAN ports Unshielded twisted pair (UTP) or STP for connection of the LAN port to an Ethernet LAN.
- Crossover cable (see figure 9) -
  - LAN ports UTP or STP for direct connection between the DTP CrossPoint 4K Series and a connected computer.

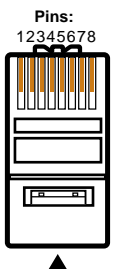

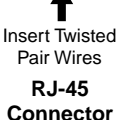

**Crossover Cable** End 1 End 2 Pin Wire color Wire color 1 White-green White-orange 2 Green Orange 3 White-orange White-green 4 Blue Blue White-blue White-blue 5 6 Orange Green 7 White-brown White-brown 8 Brown Brown

Straight-through Cable

| Pin | End 1<br>Wire color | End 2<br>Wire color |
|-----|---------------------|---------------------|
| 1   | White-orange        | White-orange        |
| 2   | Orange              | Orange              |
| 3   | White-green         | White-green         |
| 4   | Blue                | Blue                |
| 5   | White-blue          | White-blue          |
| 6   | Green               | Green               |
| 7   | White-brown         | White-brown         |
| 8   | Brown               | Brown               |
|     | T568B               | T568B               |

T568A

A cable that is wired as T568A at one end and T568B at the other (Tx and Rx pairs reversed) is a "crossover" cable. A cable that is wired the same at both ends is called a "straight-through" cable, because no pin/pair assignments are swapped.

## Figure 9. RJ-45 Connector and Pinout Tables

T568B

## NOTES:

- Do not use standard telephone cables. Telephone cables do not support Ethernet or Fast Ethernet.
- Do not stretch or bend cables. Transmission errors can occur.

## LAN ports

The LAN ports require Category (CAT) 3, CAT 5e, or CAT 6a unshielded twisted pair (UTP) or shielded twisted pair (STP) cables, crossover or patch cables.

The cable used depends on your network speed. The switcher LAN port supports both 10 Mbps (10Base-T — Ethernet) and 100 Mbps (100Base-T — Fast Ethernet), half-duplex and full-duplex Ethernet connections.

- 10Base-T Ethernet requires CAT 3 UTP or STP cable at minimum.
- 100Base-T Fast Ethernet requires CAT 5e UTP or STP cable at minimum.

For ports on an IPCP module, see the *IPCP Pro Series User Guide* at **www.extron.com** to make all network connections and to configure and operate the IPCP control processor.

## **DTP and Expansion ports**

The DTP input and output ports are compatible with Extron XTP DTP 24 SF/UTP cables or shielded twisted pair (F/UTP, SF/UTP, and S/FTP) cable. The Expansion port requires CAT 5e, 6, 6a, or 7 shielded twisted pair cable. For the Expansion port only -

## **ATTENTION:**

- Connect this port to the Expansion port on a compatible Extron DMP processor. Do **NOT** connect this port to a LAN or Power over Ethernet port; equipment damage can occur.
- Connectez ce port au port d'expansion sur un processeur DMP d'Extron compatible. Ne connectez **PAS** ce port à un port LAN ou d'alimentation via Ethernet ; le matériel pourrait être endommagé.

## For the DTP ports only -

Extron recommends the following practices to achieve full transmission distances up to 330 feet (100 m) and reduce transmission errors.

Use the following Extron XTP DTP 24 SF/UTP cables and connectors for the best performance:

| <b>XTP DTP 24/1000</b> Non-Plenum 1000' (305 m) spool | 22-236-03  |
|-------------------------------------------------------|------------|
| XTP DTP 24P/1000 Plenum 1000' (305 m) spool           | 22-235-03  |
| XTP DTP 24 Plug Package of 10                         | 101-005-02 |

## ATTENTION:

- Do not connect these boards to a computer data or telecommunications network.
- Ne connectez pas ces port à des données informatiques ou à un réseau de télécommunications.
- Do not use Extron UTP23SF-4 Enhanced Skew-Free AV UTP cable or STP201 cable to link the matrix switcher to Extron DTP products, XTP matrix switchers, or HDBaseT-enabled devices.
- N'utilisez pas le câble AV Skew-Free UTP version améliorée UTP23SF-4 ou le câble STP201 pour relier la grille de commutation aux produits DTP, aux grilles de commutation XTP ou aux appareils équipés HDBaseT Extron.
- To ensure FCC Class A and CE compliance, STP cables and STP connectors are required.
- Afin de s'assurer de la compatibilité entre FCC Classe A et CE, les câbles STP et les connecteurs STP sont nécessaires.

**NOTE:** When using cable in bundles or conduits, consider the following:

- Do not exceed 40% fill capacity in conduits.
- Do not comb the cable for the first 20 meters, where cables are straightened, aligned, and secured in tight bundles.
- Loosely place cables and limit the use of tie wraps or hook and loop fasteners.
- Separate twisted pair cables from AC power cables.

## Local and Mic/Line audio connectors

Use the supplied tie-wrap to strap the audio cable to the extended tail of the connector.

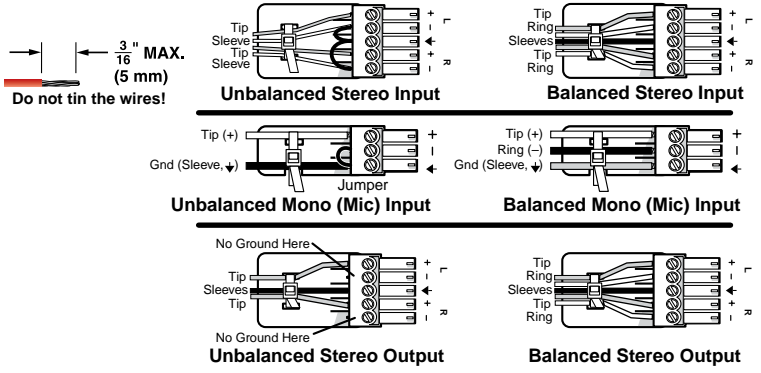

Figure 10. Audio Input and Output Connector Wiring

## ATTENTION:

- For unbalanced audio output, connect the sleeves to the ground contact. DO NOT connect the sleeves to the negative (-) contacts.
- Connectez ce port au port d'expansion sur un processeur DMP d'Extron compatible. Ne connectez **PAS** ce port à un port LAN ou d'alimentation via Ethernet ; le matériel pourrait être endommagé.

## NOTES:

- The length of exposed wires is important. The ideal length is 3/16 inch (5 mm).
  - If the stripped section of wire is longer than 3/16 inch, the exposed wires may touch, causing a short circuit.
  - If the stripped section of wire is shorter than 3/16 inch, wires can be easily pulled out even if tightly fastened.
- Do not tin the power supply leads. Tinned wires are not as secure in the connector and could be pulled out.

### **RS-232 and IR connectors**

Figure 11 shows how to wire the RS-232 and IR connector.

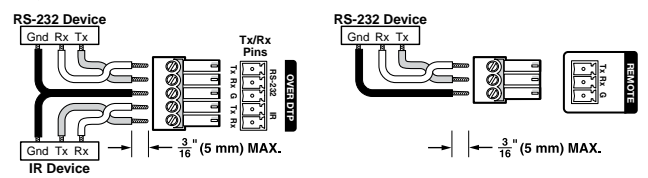

## Figure 11. RS-232 and IR Connector Wiring

**NOTE:** The length of exposed wires is important (see the audio connectors **NOTES** above for more information).

# **Front Panel**

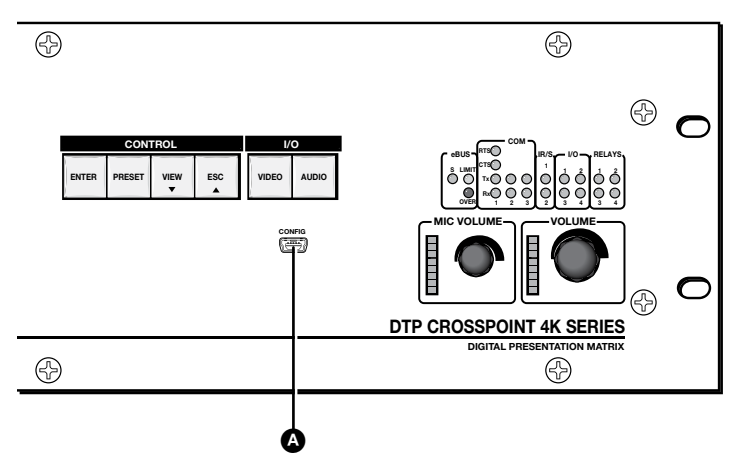

#### Figure 12. Front Panel Configuration Port

Configuration port — This USB mini-B port serves a similar communications function as the rear panel Remote port, but it is easier to access than the rear port after the matrix switcher has been installed and cabled.

**NOTE:** A front panel Configuration port connection and a rear panel Remote port connection can both be active at the same time. If commands are sent simultaneously to both, the command that reaches the processor first is handled first.

# **Front Panel Operations**

This section describes simple DTP CrossPoint matrix switcher operation from the front panel. Topics that are covered include:

- Creating a Tie
- Recalling a Preset
- Viewing Ties
- Assigning a Logo to an Output
- Viewing and Adjusting Volume and Mic Volume
- Setting the Front Panel Locks (Executive Modes)

## **Creating a Tie**

## NOTES:

- "Tie" is an input-to-output connection.
- "Set of ties" is an input tied to two or more outputs. (An output can never be tied to more than one input.)
- "Configuration" is one or more ties, one or more sets of ties, or a combination.
- Press and release the Esc button to clear any input button, output button, or control button indicators that may be lit.
- 2. Press and release the Video and Audio I/O buttons to select or deselect video, audio, or both as desired.

Green when selected Off when deselected

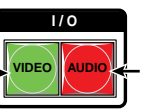

Red when selected Off when deselected

**NOTE:** Audio or video can be broken away (tied by itself) by selecting only the **Video** button or only the **Audio** button.

3. Press and release the desired input button.

The button lights to indicate the selection.

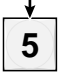

4. Press and release the desired output buttons.

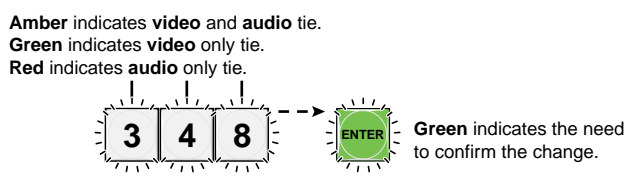

 Press and release the Enter button. All button indicators turn off.

## **Recalling a Preset**

A "preset" is a configuration that has been stored. Presets 1 through 18 are selectable from the front panel, using the input and output buttons.

1. Press and release the **Preset** button.

| PRESET        |        |        |          | → PF     | RESET   |                      |
|---------------|--------|--------|----------|----------|---------|----------------------|
| Press and re  | lease. |        | The F    | Preset I | outton  | lights.              |
| All input and | output | button | s with a | assigne  | ed pres | sets light <b>re</b> |
| X             |        |        |          |          |         |                      |
| 12            | 3      | 4      | 5        | 6        | 7       |                      |

2. Press and release the input or output button for the desired preset.

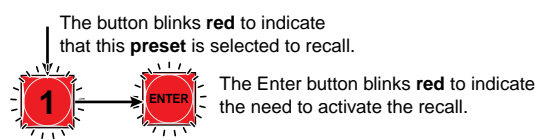

3. Press and release the Enter button.

# **Viewing Ties**

- 1. Press the View button. Output buttons light for outputs that have no ties established.
- **2.** Press an input button. The buttons for all tied outputs light.
- **3.** Press an output button. The buttons for the tied input and all tied outputs light.
- Press the View button again to exit View mode. All inputs and output buttons return to an unlit state.

# Assigning a Logo to an Output

The switcher can display a logo on one or more of outputs 5 through 8.

## NOTES:

- The switcher has memory space for 16 bit-mapped logo files; 3 are stored in the switcher as shipped from the factory.
- To create logos, see the *DTP CrossPoint 4K Series User Guide*, available at www.extron.com.
- 1. Preset and release the Logo Select button.

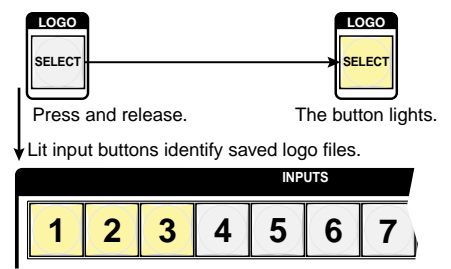

2. Press and release the input button for the desired logo file.

The button blinks to indicate the selection.

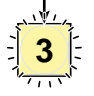

 Press and release one or more output buttons to assign the logo to those outputs.

The buttons indicate the selection.

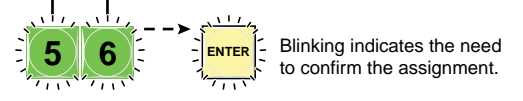

4. Press and release the Enter button.

## Viewing and Adjusting Volume and Mic Volume

Rotate the applicable knob clockwise to increase the program volume or mic volume. Rotate the knob counterclockwise to decrease volume.

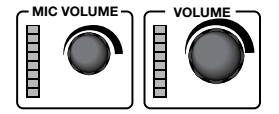

The LED ladder indicates the approximate volume; the more LEDs are lit, the higher the volume.

# **Setting the Front Panel Locks (Executive Modes)**

The matrix switcher has three levels of front panel security lock that limit the operation of the switcher from the front panel. The three levels are:

- Lock mode 0 The front panel is completely unlocked.
- Lock mode 1 All functions are locked from the front panel (except for setting Lock mode 2). Some functions can be viewed.
- Lock mode 2 Basic functions are unlocked. Advanced functions are locked and can be viewed only.

The basic functions covered in this guide consist of:

- Making ties
- Recalling presets
- Setting audio volume
- Changing Lock modes

The **advanced** function covered in this guide is setting audio output mutes.

The switcher is shipped from the factory in Lock mode 2.

# Selecting Lock Mode 2 or Toggling between Mode 2 and Mode 0

## NOTES:

- If the switcher is in Lock mode 0 or mode 1, this procedure selects mode 2. The Esc, Video, and Audio buttons blink twice.
- If the switcher is in Lock mode 2, this procedure selects mode 0 (unlocks the switcher). The **Video** and **Audio** buttons blink twice.

Toggle the lock on or off by pressing and holding the **Enter**, **Video**, and **Audio** buttons simultaneously until the buttons blink (approximately 2 seconds).

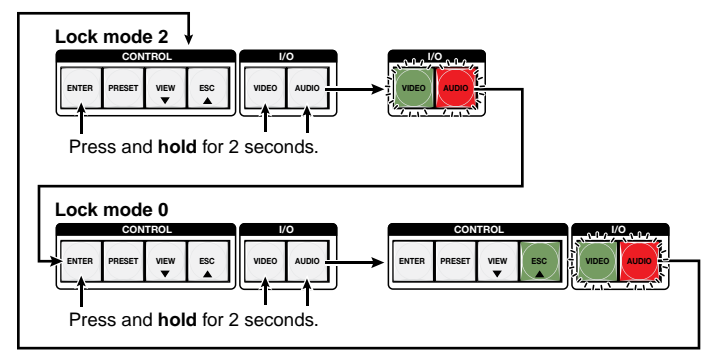

# Selecting Lock Mode 2 or Toggling between Mode 2 and Mode 1

## NOTES:

- If the switcher is in Lock mode 0 or mode 1, this procedure selects mode 2. The Esc, Video, and Audio buttons blink twice.
- If the switcher is in Lock mode 2, this procedure selects mode 1. The **Video** and **Audio** buttons blink twice.

Toggle the lock on and off by pressing and holding the **Video** button and the **Audio** button simultaneously for approximately 2 seconds.

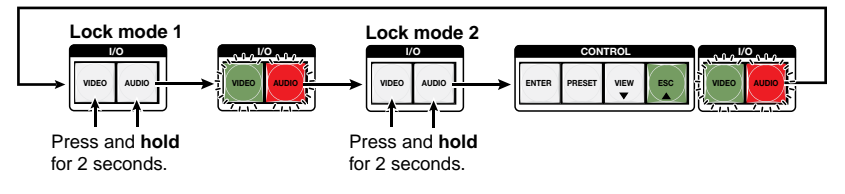

# **Remote Control**

This section describes using the remote control features of the DTP CrossPoint 4K Series. Topics that are covered include:

- Selected SIS Commands
- Installing and Starting the Control Programs
- Accessing the HTML Pages

## **Selected SIS Commands**

You can use Simple Instruction Set (SIS) commands for operation and configuration of the switchers (see **SIS Command and Response Table for Matrix Switcher Commands** on page 24). You can run these commands from the PC connected to an Ethernet port (item () or item () on page 9), serial port (item () on page 9), or USB port (item () on page 16) on the switcher.

### **Establishing a Network (Ethernet) Connection**

**NOTE:** The first time you connect to the switcher via the LAN port, you may need to change the default settings (IP address, subnet mask, user name, and administrator or user password) of the IPCP controller or switcher.

Establish a network connection as follows:

1. Open a TCP socket to port 23 using the switcher IP address.

**NOTE:** The factory default IP address is 192.168.254.254.

The switcher responds with a copyright message including the name, firmware version, and part number of the product, and the current date and time.

## NOTES:

- If the switcher is not password-protected, the device is now ready to accept SIS commands.
- If the switcher is password-protected, a password prompt appears.
- 2. If necessary, enter the appropriate password.

If the password is accepted, the switcher responds with Login User or Login Administrator.

If the password is not accepted, the Password prompt reappears.

## **Number of Connections**

A switcher can have up to 200 simultaneous TCP connections, including all HTTP sockets and Telnet connections. When the connection limit is reached, the switcher accepts no new connections until some have been closed. No error message or indication is given that the connection limit has been reached. To maximize the performance of your switcher, keep the number of connections low and close unnecessary open sockets.

## **Establishing a USB Port Connection**

A standard USB cable and the Extron DataViewer utility, version 2.0 or newer, can be used for connection to the DTP CrossPoint matrix switcher Configuration port. The USB cable, available at any local electronics store, should be terminated on one end with a mini USB B male connector.

**NOTE:** Before you use the USB port for the first time, install the USB driver on your computer. The simplest way to do this is to install the Product Configuration Software (see Installing and Starting the Control Program on page 28) and then run the Found New Hardware Wizard.

## **Host-to-Switcher Instructions**

The switcher accepts SIS commands through its serial port, its USB port, or its LAN port. SIS commands consist of one or more characters per command field. They do not require any special characters to begin or end the command character sequence. Each switcher response to an SIS command ends with a carriage return and a line feed (CR/LF =  $\leftarrow$ ), which signals the end of the response character string. A string is one or more characters.

**NOTE:** The tables that begin on the next page are a partial list of SIS commands. For a complete listing, see the *DTP CrossPoint 4K Series User Guide*.

## **Common SIS Command Symbols**

The following symbols are used throughout the command and response table, which starts on the next page:

- = Space
- = Carriage return and line feed
- = Carriage return (no line feed)
- = Pipe (can be used interchangeably with the  $\leftarrow$  character)
- **Esc** = Escape key (hex 1B)
- W = Can be used interchangeably with the Esc character

|                             |                                                   |                                                       |                                                                                 | ininanus                                                                                 |
|-----------------------------|---------------------------------------------------|-------------------------------------------------------|---------------------------------------------------------------------------------|------------------------------------------------------------------------------------------|
| Command                     | k                                                 | SIS Command<br>(Host to Unit)                         | Response<br>(Unit to Host)                                                      | Additional Description                                                                   |
| Create tie                  | S                                                 |                                                       |                                                                                 |                                                                                          |
| NOTES: •                    | Commands can be entere                            | d back-to-back in a string,                           | with no spaces. For example:                                                    | 1*1!Ø2*Ø2\$Ø3*Ø3%4*4\$.                                                                  |
| •                           | The matrix switchers supp                         | port 1- and 2-digit numeric                           | entries (1*1! or Ø2*Ø2%).                                                       |                                                                                          |
| •                           | Audio breakaway comma                             | nd functions are dependen                             | t on the audio routing selection                                                | ns of the inputs and outputs.                                                            |
| Tie input 🛛<br>output 🔽     | 1 video and audio to                              | X1*X2!                                                | Out <b>X2</b> •In <mark>X1</mark> •All <b>←</b>                                 | Tie the video and audio from input X1 to output X2.                                      |
| Examp                       | ole:                                              | 1*3!                                                  | OutØ3•InØ1•All <b>←</b>                                                         | Tie input 1 to output 3.                                                                 |
| Tie input 🛛<br><i>Examp</i> | 1 to output X2, video                             | <mark>Ⅹ1</mark> * <mark>Ⅹ2</mark> %<br>7*5%           | Out <b>X2</b> •In <mark>X1</mark> •Vid <b>←</b><br>OutØ5•InØ7•Vid <b>←</b>      | Tie input X1 video to output X2. Audio is broken away.<br>Tie input 7 video to output 5. |
| Tie input 🛛<br><i>Examp</i> | 1 to output X2, audio                             | <b>X1</b> * <b>X2</b> \$<br>2*Ø4\$                    | Out <mark>X2</mark> •In <mark>X1</mark> •Aud <b>←</b><br>OutØ4•In2•Aud <b>←</b> | Tie input X1 audio to output X2. Audio is broken away.<br>Tie input 2 audio to output 4. |
| Tie input 🛛                 | 1 to all outputs                                  | X1 * !                                                | In <mark>X1</mark> •All <b>←</b>                                                | X1 *% and X1 *\$ are also valid.                                                         |
| Quick mult                  | iple tie                                          | Esc+QX1*X2!X1*X2                                      | \$←                                                                             | Enter multiple tie commands ( $!, $ %, and \$) before the $\frown$ .                     |
| Desident                    |                                                   | _                                                     | Qik 🕶                                                                           |                                                                                          |
| Read video                  |                                                   | <u>X2</u> %                                           |                                                                                 | Video input [X1] is tied to output [X2]. [X2]\$ is also valid for audio.                 |
| Video only                  | (es                                               | Va*1P                                                 |                                                                                 |                                                                                          |
| Video and                   | svine mute                                        |                                                       |                                                                                 | Mute output 🖾 video (sync remains active).                                               |
| Video unm                   |                                                   | <u>×</u> 2 ∠D                                         |                                                                                 | Institute output 🔽 (video and sync.                                                      |
| Read video                  | o mute                                            | X2B                                                   |                                                                                 |                                                                                          |
| Global vide                 | eo mute                                           | 1*B                                                   | Vmt1 <b>←</b>                                                                   | Mute all video outputs.                                                                  |
| Global vide                 | eo unmute                                         | Ø*B                                                   | VmtØ←J                                                                          | Unmute all video outputs.                                                                |
| NOTE:                       | ⊠ = Input number<br>⊠ = Output number<br>⊠ = Mute | ØØ – 1Ø (ØØ = untied)<br>Ø1 – Ø8<br>Ø = off (unmuted) | 1 = video muted                                                                 | 2 = video and sync muted                                                                 |

| Comman      | d                                                                                                    | SIS Command<br>(Host to Unit)                                                                                                    | Response<br>(Unit to Host)                                                                                                    | Additional Description                                                                                                   |
|-------------|----------------------------------------------------------------------------------------------------|----------------------------------------------------------------------------------------------------|----------------------------------------------------------------------------------------------------|----------------------------------------------------------------------------------------------------|
| HDCP sta    | itus                                                                                                    |                                                                                                    |                                                                                                    |                                                                                                    |
| View input  | t HDCP status                                                                                                    | Esc IX1HDCP-                                                                                                    | X4                                                                                                    |                                                                                                    |
| View HDC    | P status of all inputs                                                                                               | Esc IHDCP <del>←</del>                                                                                                    | <b>X</b> 4 <sup>1</sup> <b>X</b> 4 <sup>2</sup> <b>X</b> 4 <sup>3</sup> <b>X</b> 4 <sup>10</sup> <b>←</b>                                                                                                    |                                                                                                    |
| View output | ut HDCP status                                                                                                    |                                                                                                    | X5+                                                                                                    |                                                                                                    |
| View HDC    | P status of all outputs                                                                                              |                                                                                                    | <b>X5</b> <sup>1</sup> <b>X5</b> <sup>2</sup> <b>X5</b> <sup>3</sup> <b>X5</b> <sup>10</sup> ←                                                                                                    | Includes outputs 5a, 5b, 6a, and 6b for a total of ten $\overline{\mathtt{KS}}$ s for eight outputs.                     |
| Input rep   | orts as an HDCP-autho                                                                                                | rized device                                                                                                    |                                                                                                    |                                                                                                    |
| HDCP-aut    | thorized device on                                                                                                   | EscEX1*1HDCP-                                                                                                    | HdcpEX1*1←                                                                                                    | Set the input as an HDCP-authorized device.                                                                              |
| HDCP-aut    | thorized device off                                                                                                  | EscEX1*ØHDCP-                                                                                                    | HdcpE <mark>X1</mark> *Ø <b>←</b>                                                                                                    | Set the input as not an HDCP-authorized device.                                                                          |
| View HDC    | P-authorized status                                                                                                  |                                                                                                    | X6←                                                                                                    | Show HDCP-authorized device status.                                                                                      |
| Execute A   | Auto-Image                                                                                                    |                                                                                                    |                                                                                                    |                                                                                                    |
| Execute A   | uto-Image                                                                                                    | x7*A                                                                                                    | Imgx7                                                                                                    |                                                                                                    |
| List Digita | al Sync Validation Proc                                                                                              | essing (DSVP)                                                                                                    |                                                                                                    |                                                                                                    |
| List sync o | of all inputs                                                                                                    | ØLS                                                                                                    | <b>X8</b> <sup>1</sup> <b>X8</b> <sup>2</sup> <b>X8</b> <sup>3</sup> <b>X8</b> <sup>10</sup> ←                                                                                                    | Ten 🔤s; each is the signal status of an input, starting from 1.                                                          |
| Examp       | ple:                                                                                                    | ØLS                                                                                                    | $\emptyset$ = No input detected 1 = Sync<br>Response Status: $\emptyset \ \underline{\emptyset} \ \underline{\emptyset} \ \underline{0} \ \underline{1} \ \underline{1} \ \underline{1} \ \underline{0} \ \underline{0}$<br>Input: 1 2 3 4 5 6 7 | detected<br><u>1 Ø 1</u><br>8 9 10                                                                                       |
| NOTE:       | KI = Input number         K2 = Output number         K4 = HDCP status (for input)         K5 = HDCP status (for out) | Ø1 – 1Ø           Ø1 – Ø8           Juts)         Ø = no source col<br>Ø = No monitor con           1 = Monitor conn           2 = Monitor conn           7 = Monitor conn | nnected 1 = source is H<br>onnected<br>ected but does not support HI<br>ected, supports HDCP, but the<br>ected, supports HDCP, and th                                                                                                    | IDCP compliant 2 = source is not HDCP compliant<br>DCP<br>9 video signal is not encrypted<br>e video signal is encrypted |
|             | X6       = HDCP-authorized dev         X7       = Scaled output number         X8       = Signal detection state     | vice $\emptyset = \text{off}$<br>er $\emptyset 5 \text{ through } \emptyset 8$<br>us $\emptyset = \text{no input conr}$                                                    | 1 = on ( <b>defaul</b> t<br>nected 1 = input conne                                                                                                    | t)<br>ected                                                                                                    |

| Command                                                                   | SIS Command<br>(Host to Unit)           | Response<br>(Unit to Host)                                        | Additional Description                                                                |
|---------------------------------------------------------------------------|-----------------------------------------|-------------------------------------------------------------------|---------------------------------------------------------------------------------------|
| Input audio selection                                                     |                                         |                                                                   |                                                                                       |
| Input audio selection                                                     | EscIX1*X9AFMT <del>←</del>              | AfmtIx1*x9 <b>←</b>                                               |                                                                                       |
| Example:                                                                  | EscI1*ØAFMT←                            | AfmtI1*Ø <b>←</b>                                                 | Auto (Ø): Digital audio takes priority over analog audio.                             |
| View input audio selection                                                | Esc I X1AFMT 🕶                          | <b>₩</b>                                                          |                                                                                       |
| View input audio all selections                                           |                                         | <b>X9¹X9²X9³</b> X9¹ <sup>0</sup> ←                               | Each 🖾 is the auto, analog, or HDMI selection of an audio input, starting at input 1. |
| Group master level (volume and                                            | mute)                                   |                                                                   |                                                                                       |
| NOTES: • The DTP CrossPoint 108 h                                         | nas 16 configurable group               | masters.                                                          |                                                                                       |
| <ul> <li>By factory default, group 1</li> </ul>                           | I controls the program volu             | ume and group 2 controls the i                                    | mic volume.                                                                           |
| <ul> <li>Other group masters (such<br/>SIS commands.</li> </ul>           | n as mutes) must be prese               | t (have already been created) i                                   | n the DSP Configurator program to be available as $\underline{X10}$ s for             |
| Set gain (+) or attenuation (–) dB value                                  | EscDX10*±X11GRPM <del>←</del>           | GrpmD <u>x10</u> * <u>x11</u> ←                                   | Specify + for gain or - for attenuation.                                              |
| Example:                                                                  | EscD1*+5ØGRPM←                          | GrpmD1*5Ø <b>≁</b>                                                | Specify 5 dB level for group 1 (program volume).                                      |
| Increment dB value                                                        | EscDX10*X11+GRPM                        | GrpmDX10*X11                                                      | Increase master X10 by X11.                                                           |
| Example:                                                                  | EscD1*75+GRPM←                          | GrpmD1*125 <del>←</del>                                           | Increase group 1 (program volume) by 7.5 dB (to 12.5 dB).                             |
| Decrement dB value                                                        | EscDX10*X11-GRPM                        | GrpmD <u>X10</u> *X11                                             | Decrease master X10 by X11.                                                           |
| View master value                                                         | EscDX10GRPM                             | X11 +-                                                            |                                                                                       |
| Set mute or unmute                                                        | EscDX10*X3GRPM <del>&lt;</del>          | GrpmD <u>x10</u> * <u>x3</u> ←                                    | Mute (1) or unmute (Ø) the group.                                                     |
| NOTE: I = Input number                                                    | Ø1 – 1Ø                                 |                                                                   |                                                                                       |
| X3 = Mute                                                                 | $\emptyset = off (unmuted)$             | 1 = on (muted)                                                    |                                                                                       |
| x9 = Input audio source                                                   | $\emptyset$ = Auto (see the             | example above) 2 = Analo                                          | g (local 2-channel audio)                                                             |
|                                                                           | 1 = HDMI (de-em                         | bedded digital audio) (default                                    |                                                                                       |
| $\underline{X10}$ = Group number<br>$\overline{X11}$ = Group master value | Ø1 – 16 (can be a<br>dB value in 0.1 in | a user-defined alias enclosed in<br>crements. Example: 111 = 50 = | n brackets {})<br>= 5 dB                                                              |
|                                                                           |                                         |                                                                   | · · · ·                                                                               |

| Command                                                      | SIS Command<br>(Host to Unit) | Response<br>(Unit to Host)                                                 | Additional Description                                                                                                    |
|--------------------------------------------------------------|-------------------------------|----------------------------------------------------------------------------|----------------------------------------------------------------------------------------------------|
| Recall a preset                                              |                               |                                                                            |                                                                                                    |
| Recall a preset                                              | X13.                          | Rpr <mark>X13</mark> ◀┛                                                    | Recall preset X13.                                                                                                    |
| View video and audio mutes                                   |                               |                                                                            |                                                                                                    |
| View output mutes                                            | EscVM←                        | <b>X14</b> <sup>1</sup> <b>X14</b> <sup>2</sup> <b>X14</b> <sup>10</sup> ← | Each 114 response is the mute status of an output, starting from output 1. Includes outputs 5a, 5b, 6a, and 6b for a total of ten 114s for eight outputs |
| Example:                                                     | EscVM←                        | Ø22 1 <b>←</b>                                                             | Output 1 is unmuted. Audio is muted on outputs 2 and 3, video is muted on output 10.                                                                     |
| Lock (Executive) modes                                       |                               |                                                                            |                                                                                                    |
| NOTE: See Setting the Front Par                              | el Locks (Executive Mo        | odes) on page 20 for more ir                                               | nformation on the Lock modes.                                                                                                    |
| Lock all front panel functions                               | 1X                            | Exe1                                                                       | Enable Lock mode 1.                                                                                                    |
| Lock advanced front panel functions                          | 2X                            | Exe2 <b>←</b>                                                              | Enable Lock mode 2.                                                                                                    |
| Unlock all front panel functions                             | ØX                            | ExeØ◀┛                                                                     | Enable Lock mode 0.                                                                                                    |
| View lock status                                             | Х                             | <u>X15</u> ←                                                               |                                                                                                    |
| Information requests                                         |                               |                                                                            |                                                                                                    |
| Information request                                          | I                             | DTPCP1Ø8◀┛                                                                 |                                                                                                    |
| Request part number                                          | Ν                             | 6Ø - nnnn - nn <b>≁</b>                                                    | See the Extron website for part number.                                                                                                    |
| Query firmware version                                       | Q                             | <u>X16</u> ◀┛                                                              |                                                                                                    |
| Example:                                                     | Q                             | 1.23 <b>~</b>                                                              | The factory-installed controller firmware version is 1.23 (sample value only).                                                                           |
| NOTE: X13 = Preset                                           | Ø1 through                    | 32                                                                         |                                                                                                    |
| X14 = Video and audio mute                                   | status Ø = no mute            | es                                                                         | 4 = Analog audio                                                                                                    |
|                                                              | 1 = video m                   | lute                                                                       | 5 = Video and analog audio mute                                                                                                    |
|                                                              | 2 = audio m                   | nute                                                                       | 6 = All audio mute                                                                                                    |
|                                                              | 3 = video ar                  | nd HDMI/SPDIF audio mute                                                   | 7 = Both video and audio mute                                                                                                    |
| X15 = Lock mode                                              | Ø = lock mo                   | ode 0 (unlocked)                                                           | 1 = lock mode 1 2 = lock mode 2 ( <b>default</b> )                                                                                                    |
| $\mathbf{X}_{10} = \mathbf{F}_{1}$ introduce version numbers | per to second decimal plac    | ce (x.xx)                                                                  |                                                                                                    |

# Installing and Starting the Control Programs

The following programs are available on the Extron website:

**Digital Signal Processor (DSP) Configurator program** — Required for full operation of switcher DSP functions and to save presets. It also provides some limited control of the switcher non-DSP functions. See the *DTP CrossPoint 4K Series User Guide* and the program Help file for more information.

**Product Configuration Software (PCS)** — Configures the video functions of the switcher, including creating video and audio ties and creating and saving logos. Also provides control of audio line input gain and attenuation and output attenuation, the only audio variables controllable in PCS.

Run either program from a Windows-based computer connected to an Ethernet port (item (a) or item (b) on page 9) or USB port (item (a) on page 16) on the switcher.

## NOTES:

- For details on operating the program, see the DTP CrossPoint 4K Series User Guide.
- The DSP Configurator program has a software switch that allows you to lock out audio adjustments in the Product Configuration Software, making them unavailable for selection.

## Installing the programs

The DSP Configurator, version 2.10 or newer, and PCS, version 3.2 or newer are available on the Extron website. Download and install both programs as follows:

**NOTE:** This procedure was written using Microsoft<sup>®</sup> Windows Explorer<sup>®</sup>. Depending on the browser you use, some steps or indications may be different.

Visit www.extron.com and click the Download tab (see figure 13, ●).

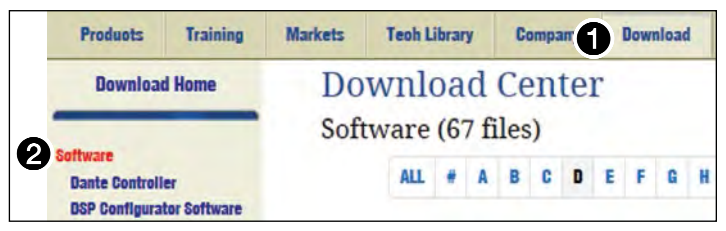

Figure 13. Download Center

2. Click the Software link (2).

**3.** Select the desired software to download and click **Download** (see figure 14, **①**).

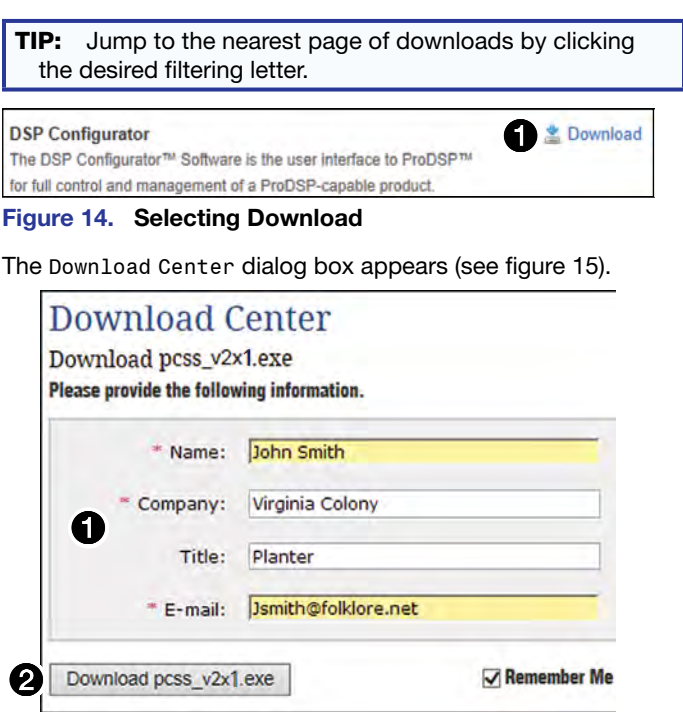

#### Figure 15. Download Center Dialog Box

4. Enter the requested personal information (see figure 15, 1).

**TIP:** Click **Remember** Me to eliminate step 4 in future downloads.

Click Download to copy the software or firmware to your computer (2). The download warns you about downloads and asks you to confirm it (see figure 16).

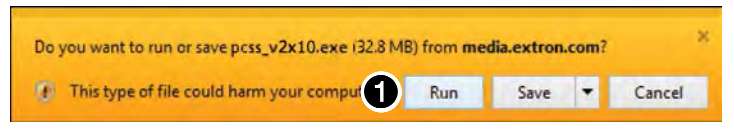

## Figure 16. Confirmation Dialog Box

- Click Run to confirm that you want to run the installation (see figure 16, ●).
- Follow the on-screen instructions. The installation program creates the necessary directories and folders and installs the programs.

## **Starting the Product Configuration Software**

 Click Start > Programs > Extron Electronics > Extron Product Configuration Software > Extron Product Configuration Software.

The Product Configuration Software opens to the Device Discovery screen (see figure 17).

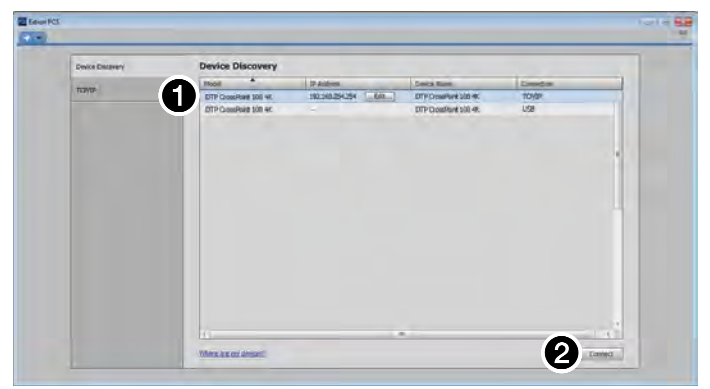

### Figure 17. Device Discovery Screen

**TIP:** You can also launch the Product Configuration Software from the DSP Configurator program, **BUT** PCS can be locked out from within DSP.

2. Select (click) your DTP CrossPoint (1) and click Connect (2).

**NOTE:** The factory default IP address is 192.168.254.254.

The Product Configuration Software opens (see figure 18). Operate the program as described in the *DTP CrossPoint 4K Series User Guide*, available at www.extron.com, and the built-in Help file.

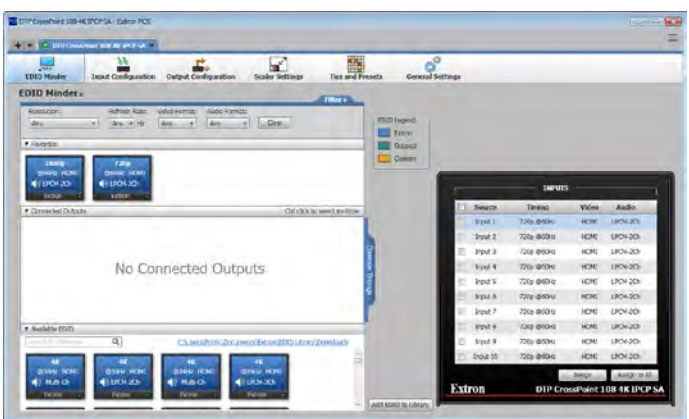

Figure 18. Product Configuration Software

## Starting the DSP Configurator Program

The DSP Configurator can connect to the switcher via any rear panel LAN port or the front panel Configuration port.

**NOTE:** Extron recommends connection via an Ethernet LAN port for the DSP Configurator program.

Start the DSP Configurator program, as follows:

 Click Start > Programs > Extron Electronics > DSP Configurator > DSP Configurator. The DSP Configurator Startup screen opens (see figure 19).

| Extr                                                         | on®              |  |
|--------------------------------------------------------------|------------------|--|
| DSP C                                                        | onfigurator      |  |
| Select the type of o<br>like to configure:<br>DTP CrossPoint | levice you would |  |
| OK                                                           | Cancel           |  |

#### Figure 19. DSP Configurator Screen and Device Selection

**TIP:** You can also launch the DSP Configurator program from within the Product Configuration Software.

2. If necessary, select the DTP CrossPoint switcher in the drop-down menu and click **0K**.

**TIP:** If you have only DTP CrossPoint switchers of the same model, click **Always perform the selected action** to eliminate step 2 in future startups.

The DSP Configurator program starts in Emulate mode (see **figure 20** on the next page).

**NOTE:** In Emulate mode, changes and settings are stored in the PC and not sent to the switcher until you select Live mode and "push" the settings to the switcher. See the *DTP CrossPoint 4K Series User Guide*.

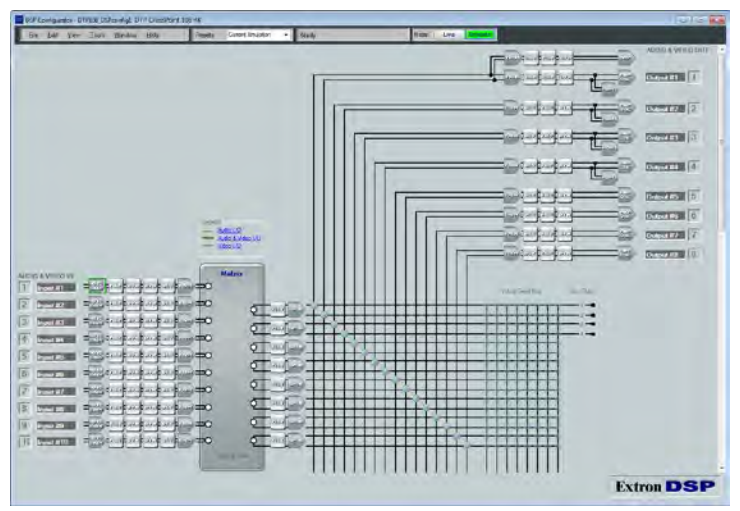

\* The output 1 amplifier block is not present on non-IPCP models.

#### Figure 20. DSP Configurator

**NOTE:** The DSP Configurator has a software lock that protects the complex DSP audio adjustments, making them unavailable for selection in PCS. This protects the DSP settings against inadvertent changes made by the more basic PCS audio adjustment capabilities.

This software lock can be overridden, but Extron **STRONGLY** advises against doing so.

## Accessing the HTML Pages

## NOTES:

- If your Ethernet connection to the matrix switcher is unstable, try turning off the proxy server in your Web browser. In Microsoft<sup>®</sup> Internet Explorer<sup>®</sup>, click Tools > Internet Options > Connections > LAN Settings, uncheck the Use a proxy server... box, and then click OK.
- For details on operating the switcher via HTML pages, see the "HTML Operation" section in the DTP CrossPoint 4K Series User Guide.
- 1. Start the Web browser program.

**NOTE:** For best results, Extron recommends the following browsers and compatibility mode:

- Microsoft Internet Explorer, version 8.0 or newer, with compatibility mode off
- Mozilla® Firefox®, version 6 or newer
- Google Chrome<sup>™</sup>, version 9 or newer
- Apple<sup>®</sup> Safari<sup>®</sup>, version 4 or newer
- 2. Click in the Address field and enter the IP address.
- 3. Press the keyboard <Enter> key. The switcher checks whether it is password-protected.

If the switcher is not password-protected, the switcher downloads the HTML start-up page. The switcher is ready for operation via HTML remote control.

**If the switcher is password-protected**, the switcher downloads the Authentication Required dialog box (see figure 21).

| Authentication Require                                      | ed                                 | ×                |
|-------------------------------------------------------------|------------------------------------|------------------|
| The server http://192.168.2<br>password. The server says: E | 54.254:80 require<br>xtron_device. | es a username an |
| User Name:                                                  |                                    |                  |
| Password:                                                   |                                    |                  |
|                                                             | -                                  |                  |

#### Figure 21. Authentication Required Dialog Box

4. Enter the appropriate user name and administrator or user password in the **Password** field and click **OK**.

The switcher downloads the HTML start-up page (see **figure 22** on the next page). The switcher is ready for operation via HTML remote control.

| OTP<br>OTP ( | CP108<br>Crosspoint 108     | Series         | etronics   |          |               |               |             |                                           | Extron                                  |
|--------------|-----------------------------|----------------|------------|----------|---------------|---------------|-------------|-------------------------------------------|-----------------------------------------|
| Irmw         | vare: v1.00                 |                |            |          |               |               |             |                                           |                                         |
| nout 1       | Chabue                      | _              |            | Dutout   | Stable        | _             |             | Communication S                           | Logged in as: admir                     |
|              | Insuit 1                    |                |            | -        | Comput Status |               |             | TCP/IP                                    |                                         |
| 1            | a down a                    | HEME           | No Sinnal  | 1        | Shipor I      | HOME          | No Display  | Host Name:                                | DTPCP108-0D-DA-BD                       |
| -            | Input 2                     | 100/02         | N. Salar   | 100      | Output 2      | in the second | IN MANUE    | DHCP:                                     | -On                                     |
| 2            | - ma                        | HDMI           | No Signal  | 2        | 2000          | HDM           | No Display  | Subnet Mask:                              | 0.0.0.0                                 |
| ~            | Input 3                     |                |            | Output 3 |               |               | Gateway IP: | 0.0.0,0                                   |                                         |
| 3            |                             | HOME           | No Signal  | 3        |               | HDHS          | No Display  | Mac Address:                              | 00-05-A6-0D-DA-BD                       |
|              | Input 4                     |                |            | 100      | Qutput 4      |               |             |                                           | Edit                                    |
| 4            |                             | HDMI           | No Signal  | 4        |               | HOM           | No Display  |                                           |                                         |
| -            | Input 5                     |                |            | 5.0      | Output 5      |               |             | RS-232 Settings                           |                                         |
| 5            |                             | HDMS           | Nó Signal  | SA       | 720p (360Hz   | HDMI          | No Display  | Baud Rate:                                | 9660                                    |
| 6            | Input 6                     |                |            | ED       | ED Output 5   |               |             | Parity Bit: None                          | None                                    |
| •            |                             | HDMI           | No Signal  | 36       | 720p @60Hz    | DTP           | No Display  | Sino Bit                                  | 1                                       |
| 7            | Input 7                     |                |            | 64       | Output 6      |               |             | Same str.                                 |                                         |
| -            |                             | DTP            | No Signal  | OA       | 7200 @6/0Hz   | HDMG          | No Display  | Frank Street                              |                                         |
| 8            | Input 8                     |                |            | 68       | Output 6      |               |             | Device Info                               |                                         |
| 9            |                             | DTP            | No Signal  | 00       | 720p @60Hz    | OTP           | No Display  | Device Name:                              | CITPOPIOS-OD-CA-BD                      |
| 9            | Input 9                     |                |            | 7        | Output 7      |               |             | Part Number:                              | 00-1381-01<br>DTPCP108                  |
| -            |                             | DTP            | No Signal  |          | 720p @60Hz    | OTP           | No Display  | Model Name:                               |                                         |
| 10           | Input 10                    |                |            | 8        | Output 8      |               |             | Firmware Version                          | 1.00                                    |
|              |                             | DTP            | Nó: Signal |          | 720p @60Hz    | DTP           | No Deplay   | Firmware Build:                           | 0004                                    |
|              |                             |                |            |          |               |               |             | Temperature:                              | 96.8°F/36.0°C                           |
| ate/T        | ime Settings<br>Thursday, A | ugust 20, 2015 |            | Passwo   | ards          |               | 54          | Configure this De<br>To configure this de | wice<br>wice, download and install PCS. |

Figure 22. HTML Startup Page, Shown in Google Chrome

# **Extron Warranty**

Extron Electronics warrants this product against defects in materials and workmanship for a period of three years from the date of purchase. In the event of malfunction during the warranty period attributable directly to faulty workmanship and/or materials, Extron Electronics will, at its option, repair or replace said products or components, to whatever extent it shall deem necessary to restore said product to proper operating condition, provided that it is returned within the warranty period, with proof of purchase and description of malfunction to:

#### USA, Canada, South America, and Central America:

Extron Electronics 1230 South Lewis Street Anaheim, CA 92805 U.S.A.

#### **Europe and Africa:**

Extron Europe Hanzeboulevard 10 3825 PH Amersfoort The Netherlands

#### Asia:

Extron Asia 135 Joo Seng Road, #04-01 PM Industrial Bldg. Singapore 368363 Singapore

#### Japan:

Extron Electronics, Japan Kyodo Building, 16 Ichibancho Chiyoda-ku, Tokyo 102-0082 Japan

#### China:

Extron China 686 Ronghua Road Songjiang District Shanghai 201611 China

#### Middle East:

Extron Middle East Dubai Airport Free Zone F13, PO Box 293666 United Arab Emirates, Dubai

This Limited Warranty does not apply if the fault has been caused by misuse, improper handling care, electrical or mechanical abuse, abnormal operating conditions, or if modifications were made to the product that were not authorized by Extron.

**NOTE:** If a product is defective, please call Extron and ask for an application engineer to receive an RA (return authorization) number. This will begin the repair process.

| USA:  | 714.491.1500 or 800.633.9876 | Europe: | 31.33.453.4040 |
|-------|------------------------------|---------|----------------|
| Asia: | 65.6383.4400                 | Japan:  | 81.3.3511.7655 |

Units must be returned insured, with shipping charges prepaid. If not insured, you assume the risk of loss or damage during shipment. Returned units must include the serial number and a description of the problem, as well as the name of the person to contact in case there are any questions.

Extron Electronics makes no further warranties either expressed or implied with respect to the product and its quality, performance, merchantability, or fitness for any particular use. In no event will Extron Electronics be liable for direct, indirect, or consequential damages resulting from any defect in this product even if Extron Electronics has been advised of such damage.

Please note that laws vary from state to state and country to country, and that some provisions of this warranty may not apply to you.

| Extron USA Headquarters<br>+800.633.9876 (Inside USA/Canada                                                                                             | Only)                                                      | Extron Europe<br>+800.3987.6673 (Inside Europe Only)<br>+31.33.453.4040       | Extron India<br>1800.3070.3777 (Inside India Only)<br>+91-80 3055.3777                    |  |
|----------------------------------------------------------------------------------------------------|------------------------------------------------------------|-------------------------------------------------------------------------------|-------------------------------------------------------------------------------------------|--|
| Extron USA - West         Extron USA - East           +1.714.491.1500         +1.919.850.1000           +1.714.491.1517 FAX         +1.919.850.1001 FAX |                                                            | +31.33.453.4050 FAX<br>Extron Japan<br>+81.3.3511.7655<br>+81.3.3511.7656 FAX | +91 80 3055 3/37 FAX<br>Extron China<br>+4000.EXTRON<br>+4000.38766<br>Heride Other Other |  |
| Extron Asia<br>+800.7339.8766<br>Inside Asia Only<br>+65.6383.4400<br>+65.6383.4664 FAX                                                                 | Extron Middle East<br>+971.4.2991800<br>+971.4.2991880 FAX | Extron Korea<br>+82.2.3444,1571<br>+82.2.3444,1575 FAX                        | +86.21.3760.1568<br>+86.21.3760.1566 FAX                                                  |  |